## **A DELTA DENTAL**°

## Broker Services Portal (BSP) Quick Guide How to add a Broker Delegate or a Broker User

The Broker Super User and Broker Delegates can add new users to BSP.

1. On the left navigation menu, click **Users**.

Image 1

2. Click Add Broker.

Image 2

- 3. Enter the following broker information:
  - First Name
  - Last Name
  - Email Address
  - Role Broker Delegate\* or Broker User\*\*
  - User ID create a new ID; it cannot be changed once created
  - Phone Number

Image 3

- \* Broker Delegate: this user can have all of the same permissions and access as the user who creates their role, as assigned, including creating new users.
- \*\* Broker User: this user has permissions as assigned and cannot create new users.

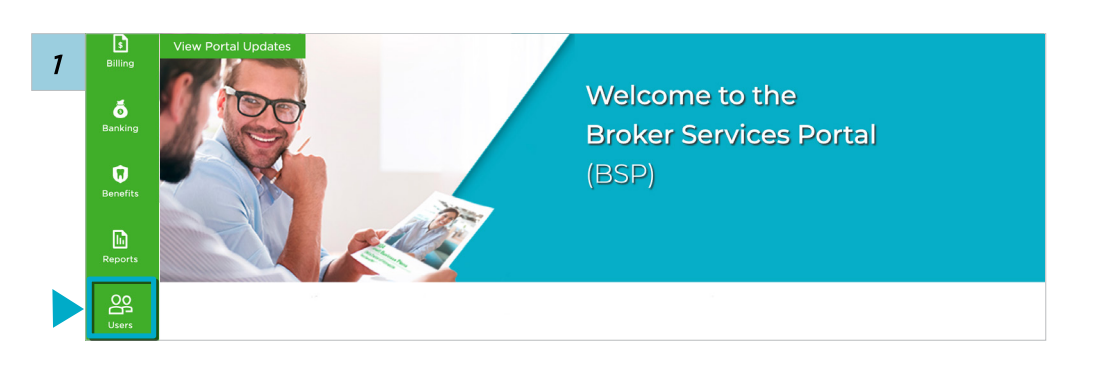

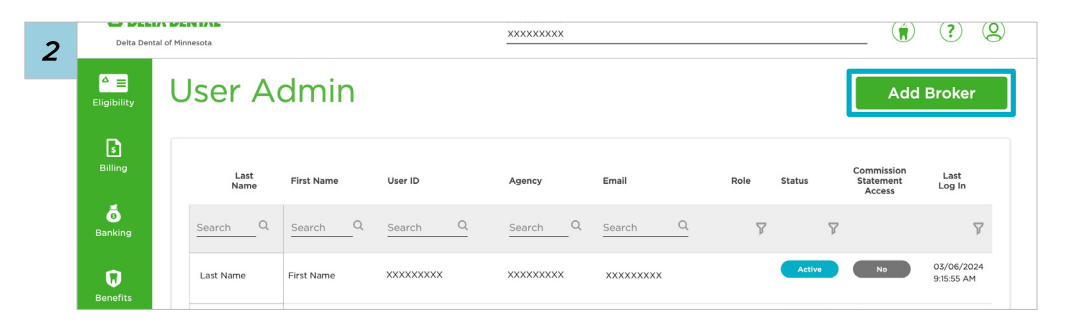

| 3 | <mark>≜</mark> ≡<br>Eligibility | User Admin/Add Broker                                                                                                    |
|---|---------------------------------|----------------------------------------------------------------------------------------------------|
|   | Billing<br>Banking              | Broker Information "Dente regards fail " Once user setup is complete, User ID can not be changed. First Name * Last Name * Email Address * |
|   | Benefits                        | Role  User ID  Phone Number Broker User                                                                                                    |

4. All brokers will be automatically assigned to the new user.

If you do not want to give access to a broker listed, uncheck the box next to their name.

Image 4

5. Click Save.

Image 5

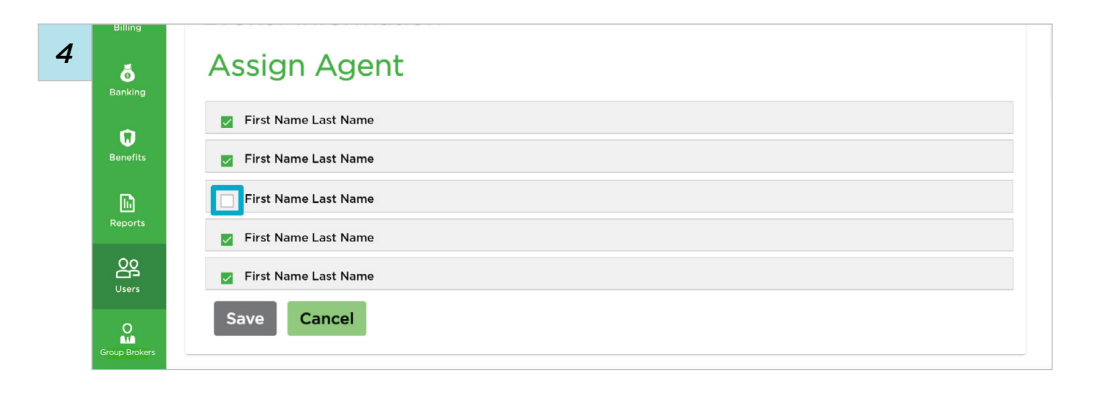

| 5 | Billing       | Assign Agent         |
|---|---------------|----------------------|
|   | Banking       | First Name Last Name |
|   | Benefits      | First Name Last Name |
|   | Ŀ             | First Name Last Name |
|   | Reports       | First Name Last Name |
|   | Users         | First Name Last Name |
|   | Group Brokers | Save Cancel          |